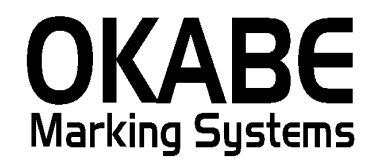

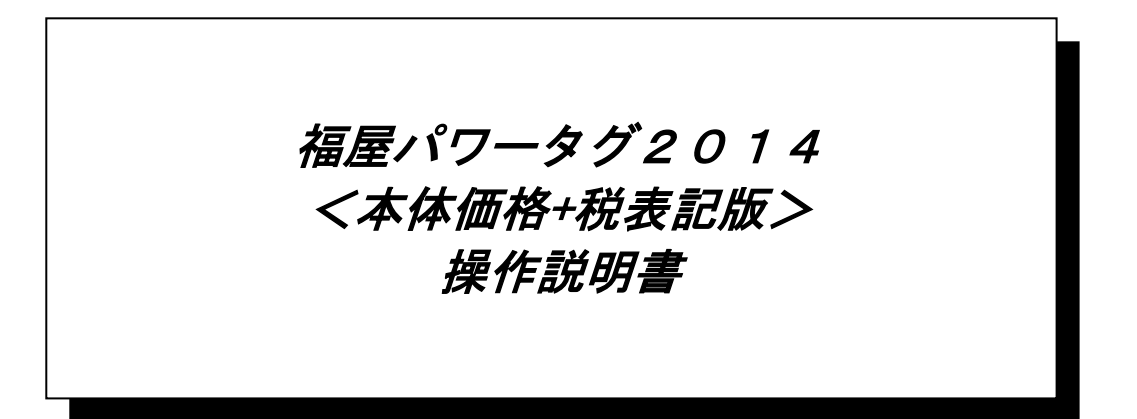

平成26年2月

オカベマーキングシステム株式会社

## <u>目 次</u>

# I. 福屋パワータグ2014(本体価格+税表記版)標準値札発行システム

| 目  | 次                           | 2 |
|----|-----------------------------|---|
| 機俞 | と構成図                        | 3 |
| 処理 | 里手順                         | 4 |
| 1  | . 初期画面                      | 4 |
| 2  | . 值札出力画面                    | 5 |
| 3  | . 集計出力画面                    | 6 |
| 4  | . 初期設定画面(本ソフトではロゴ印字のみ機能します) | 7 |
| その | つ他仕様                        | 8 |
| 1  | . サプライI Dリスト                | 8 |
| 2  | . フォーマットリスト                 | 8 |
| 3  | . 販促マスタ                     | 8 |
| ソフ | <i>アトウェアトラブル発生時のご連絡先</i>    | 9 |

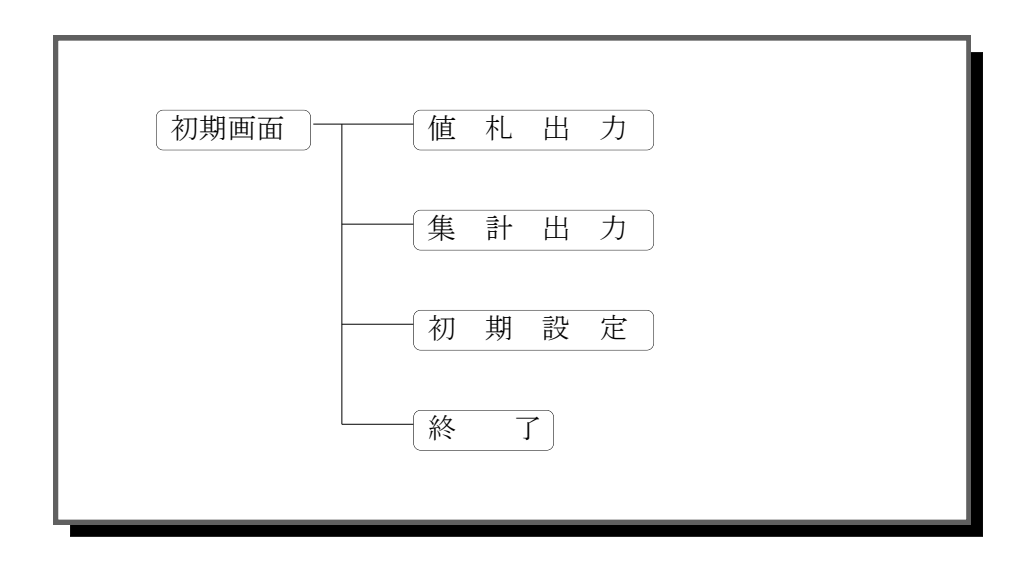

- ・初期画面 : ソフトを起動すると最初に表示される画面です。
- ・ 値札出力 :標準値札を発行する画面です。
- ・集計出力 :集計札を出力する画面です。
- ・初期設定 : 通信条件の設定が可能です。
- ・ 終了 : プログラムを終了します。

本ソフトは消費税増税に備えた値札発行ソフトです。 価格表記について基本的に下記のようになります。

本体 ¥9,999,999

+税

### 処理手順

1. 初期画面

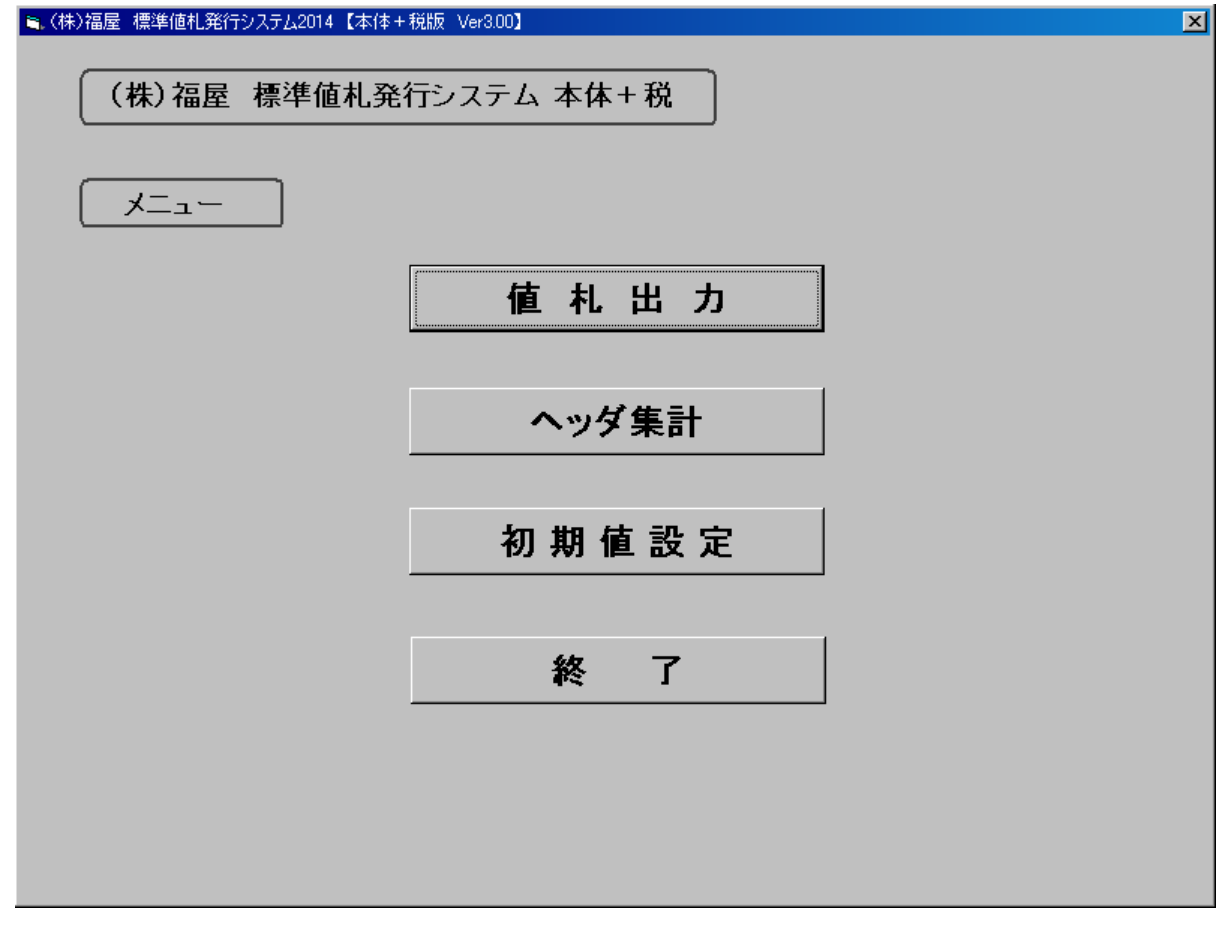

・機能:処理の選択を行います。

| • 処理: | 「 値札 出力」 | 標準値札の発行を行います。 |
|-------|----------|---------------|
|       | 「 ヘッダ集計」 | 集計値札の発行を行います。 |
|       | 「初期値設定」  | 通信条件の設定が出来ます。 |
|       | 「終了」     | プログラムを終了します。  |

ファンクションキー割当て

F10: プログラムを終了します。

#### 2. 值札出力画面

| (株)福屋 標準値札発行システム ver3.00                    |             |
|---------------------------------------------|-------------|
| ( (株) 福屋 標準値札発行システム 本体+税                    |             |
| 値礼種類 01 標準1号・ブロバー ・ 仕人形態 買取 ・               |             |
| 【仕入年月】[14年 02月】 (税 率) 本 体 ▼) 「□□□印字」 Fukuya |             |
| No 品番 品名 取引 任意 取引自由相 販促文字 伯                 | <b>6格枚数</b> |
|                                             |             |
| 01<br>02                                    |             |
| U3<br>04<br>05                              |             |
| 06<br>06<br>07                              |             |
|                                             |             |
| 10                                          |             |
| 12<br>13                                    |             |
| F2:クリア F3:札種変更 F5:発行                        | F10:終了      |
|                                             |             |

- ・処理: 各項目の入力を行い標準値札発行を実行する。(明細は最大12行入力可能)
- ・ファンクションキー仕様:
  - f 1: 札種一覧、及び販促一覧を表示します。
  - f 2:明細内容を消去します。
  - f 3:カーソルを値札記号に移動します。
  - f 5: 値札を発行します。
  - f 8:カーソルを1行目の品番に移動します。
  - f 10:初期画面に戻ります。

#### 3. 集計出力画面

| ■、(株)福屋 標準値札発行システム ver3.00 | . D × |
|----------------------------|-------|
| ヘッダ 集計                     |       |
|                            |       |
| _ 標準1号札                    |       |
| 取引先                        |       |
| 開始日 2013 年 12 月 27 日       |       |
| 終了日 2014 年 02 月 03 日       |       |
|                            |       |
| F1:発行 F3:一覧 F10:終了         |       |
|                            |       |

- ・機能:集計値札の出力を行います。
- ・処理: 各項目の内容は下記の通りです。
- ・ファンクションキー仕様
  - F1 :集計値札の発行を行います。
  - F3 : 現在までの各札種の集計状態が一覧表示されます。

F10:初期画面に戻ります。

| 暗認 |                    | $\mathbf{X}$ |
|----|--------------------|--------------|
| >  | データをクリアしてよろしいですか ? | <            |
|    | (北)役 いいえい          |              |

ここでは注意が必要です。ここで、「はい」を選択すると、いままでの集計データが全てクリアされて しまいます。集計内容を保持しておきたいのであれば、ここでは「いいえ」を選ぶ必要があります。 4. 初期設定画面(本ソフトではロゴ印字のみ機能します)

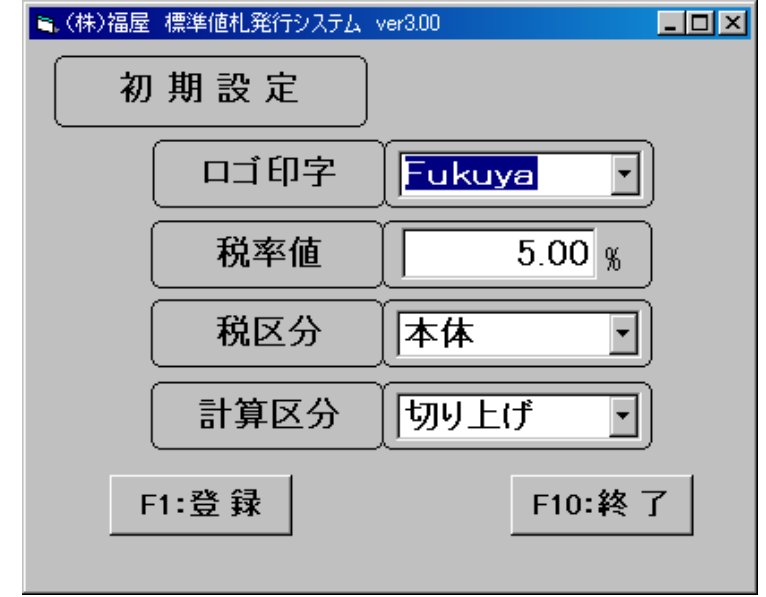

- ・機能: ヘッダー項目の初期値・税率・計算区分の変更を行います。
- ・ファンクションキー仕様:
  - F1 : 設定値を登録します。
  - F10:初期画面に戻ります。

## その他仕様

1. サプライIDリスト

| 種類       | フォーマット 名                        | 縦   | 横   | カット | 備考     |
|----------|---------------------------------|-----|-----|-----|--------|
| 標準1 号 下札 | $\Box \Box \Box J I S 1 2$      | 600 | 370 | -45 | カット 有り |
| 標準2 号 下札 | $\Box \Box \Box \Box$ JIS11     | 400 | 370 | -45 | 11     |
| 標準4 号 下札 | $\Box \Box \Box J I S 1 0$      | 250 | 320 | -45 | カット 有り |
| 標準5 号 貼合 | $\Box\Box\Box$ DEP05            | 290 | 360 | 0   | カット 無し |
| 標準6 号 貼札 | $\Box \Box \Box J I S 2 1$      | 440 | 410 | 0   | 11     |
| 標準7 号 貼札 | $\Box \Box \Box J I S 2 0$      | 290 | 360 | 0   | 11     |
| 標準10号 貼札 | $\Box \Box \Box \Box D E P 1 0$ | 290 | 450 | 0   | 11     |
| 標準11号 貼札 | $\Box \Box \Box \Box D E P 1 1$ | 270 | 320 | 0   | 11     |

2. フォーマットリスト

| 種類       | 詳細    | フォーマット名     | 値札コート、     | 備考 |
|----------|-------|-------------|------------|----|
|          |       |             | (プロパー/セール) |    |
| 標準1号 下札  | バー2 段 | F K 0 1 0 2 | 01/51      |    |
| 標準2号 下札  | バー2 段 | F K 0 2 0 2 | 02/52      |    |
| 標準4号 下札  | バー2 段 | FK0402      | 04/54      |    |
| 標準5 号 貼合 | バー1 段 | F K 0 5 0 1 | 05/55      |    |
| 標準6号 貼札  | バー2 段 | F K 0 6 0 2 | 06/56      |    |
| 標準7 号 貼札 | バー2 段 | F K 0 7 0 2 | 07/57      |    |
| 標準10号 貼札 | バー2 段 | FK1002      | 10/なし      |    |
| 標準11号 貼札 | バー無し  | F K 1 0 0 2 | 11/61      |    |

## 3. 販促マスタ

・販促マスタはテキストファイルとする。(メンテナンス画面不要)

・初期登録値は下記の通り。

| 11:1枚組 | 21:よりどり1 点                                                         | 31:1 足に付き                                                                   | 41:お仕立付き                                                                                                    |
|--------|--------------------------------------------------------------------|-----------------------------------------------------------------------------|----------------------------------------------------------------------------------------------------|
| 12:2枚組 | 22:よりどり2 点                                                         | 32:2足に付き                                                                    | 42:オール札                                                                                                    |
| 13:3枚組 | 23:よりどり3点                                                          | 33:3足に付き                                                                    |                                                                                                    |
| 14:4枚組 | 24:よりどり4 点                                                         | 34:4足に付き                                                                    |                                                                                                    |
| 15:5枚組 | 25:よりどり5 点                                                         | 35:5足に付き                                                                    |                                                                                                    |
|        | 1 1 : 1 枚組<br>1 2 : 2 枚組<br>1 3 : 3 枚組<br>1 4 : 4 枚組<br>1 5 : 5 枚組 | 11:1枚組21:よりどり1点12:2枚組22:よりどり2点13:3枚組23:よりどり3点14:4枚組24:よりどり4点15:5枚組25:よりどり5点 | 11:1枚組21:よりどり1点31:1足に付き12:2枚組22:よりどり2点32:2足に付き13:3枚組23:よりどり3点33:3足に付き14:4枚組24:よりどり4点34:4足に付き15:5枚組25:よりどり5点35:5足に付き |

「操作方法がわからない」「トラブルが解消しない」など、本システムについ てご不明な点がありましたら、下記の部署まで添付のFAX質問用紙にてお問 い合わせください。

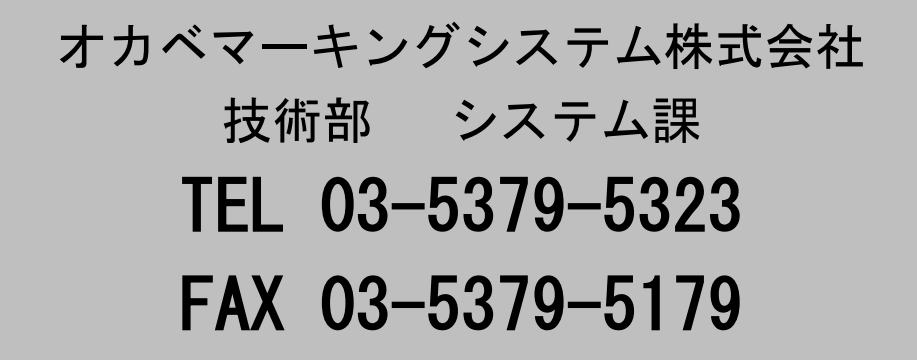

受付時間:AM9:00~PM5:30

営業日:毎週月曜日~金曜日(年末年始祝日を除く)

== 福屋パワータグ2014(本体価格+税表記版)FAX質問書 ==

年 月 日

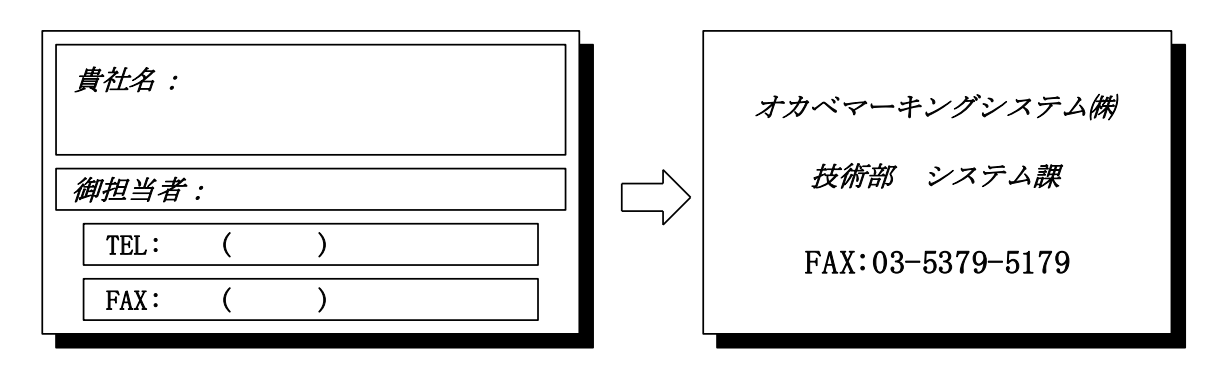

| パソコンのメーカー名 |                  |        |   |
|------------|------------------|--------|---|
| パソコンの機種名   |                  |        |   |
|            | □M-9680 · 9680 I | □Xi320 |   |
| プリンタの機種名   | □M-9200          |        |   |
|            | □その他(            |        | ) |
| 用紙名        | 百貨店標準(    )号     |        |   |

お問合せ内容:

10